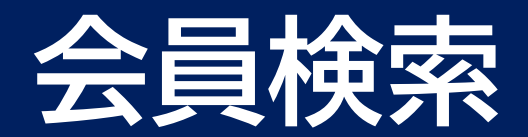

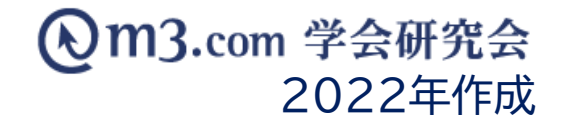

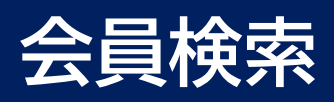

1

| 1                                                      |                                                                                                    |                       |          |                          |
|--------------------------------------------------------|----------------------------------------------------------------------------------------------------|-----------------------|----------|--------------------------|
| ▲ ▲ ▲ ▲ ▲ ▲ ▲ ▲ ▲ ▲ ▲ ▲ ▲ ▲ ▲ ▲ ▲ ▲ ▲                  | ▲ ¥ ⅲ ↓ ↓ ▼ ■ ■ GO                                                                                                    | 口)<br>#会誌             |          | ①「会員」をクリック               |
| 会員管理()       学会、研       会員幣号                           | (ール送信)     (二)     会員管理(未承認)     (二)     お問い合わせ管理     会員情報管理システムのご       (テスト学会研究会)     (二)     (二)     (二)                          | 案内<br>ログイン用仮<br>ID    |          | ② 「会員管理(メール送信)」を<br>クリック |
| 氏名<br>メールアドレス<br>メールアドレスの有無                            |                                                                                                    | フリガナ 電話番号             | 氏 [ 名 [  | ③ 該当の学会・研究会を選択           |
| 都道府県 所属機問名                                             |                                                                                                    | 役職名                   |          | ④検索条件を入力し「検索」を           |
| 資格など<br>診療科                                            | <ul> <li>資格など</li> <li>マ</li> <li>診療科マ</li> </ul>                                                                                    | 診断カテゴリ<br>医師資格の有<br>無 | -診療科カテゴリ | クリック<br>※条件についてはp.3を参照   |
| ステータス<br>(m3.com ID)                                   |                                                                                                    | 権限                    |          |                          |
| ステータス<br>(団体登録)<br>お知らせ受取設定                            |                                                                                                    | 備考                    |          |                          |
| <ul> <li>入会申請日</li> <li>会費支払状況</li> <li>ソート</li> </ul> | <ul> <li>▲ 年 ● 月 ● 日~ ● 年 ● 月 ● 日本日 昨日 今月 昨月 クリア</li> <li>「学会・研究会サイト名」から団体名を選択し、一度「検索」ボタンをクリックするこ</li> <li>(会員NO ●) [昇順●)</li> </ul> | とにより、選択可能             | 能になります。  |                          |
|                                                        | 検索 してい CSVダウンロード                                                                                                    | メール送信                 |          |                          |

| 会員区分                 | 「有料▼                                       | 承認               | 承認済 ✔ |                   |
|----------------------|--------------------------------------------|------------------|-------|-------------------|
| ステータス<br>(m3.com ID) | 「有効 ▼                                      | 権限               | 発信者   | ① 検索した会員情報はページ下部に |
| ステータス<br>(団体登録)      | [有効 ✔]                                     |                  |       | 表示                |
| お知らせ受取設定             | (受け取る ▼)                                   | 備考               |       | ⑦「詳細」をクリックすることで該当 |
| 入会申請日                | ● 年 ● 月 ● 日~ ● 年 ● 月 ● 日本日 昨日 今月 昨月 クリア    | の会員の詳細情報が閲覧可能    |       |                   |
| 会费支払状況               | ▼ 「学会・研究会サイト名」から団体名を選択し、一度「検索」ボタンをクリックすること |                  |       |                   |
| ソート                  |                                            | ③ 検索した会員の情報をCSVで |       |                   |
|                      | 検索 リセット CSVダウンロード                          | ダウンロード可能         |       |                   |

1

|       |                      | [347 p.1 / 1] Prev Next |             |                          |          |     |                     |  |
|-------|----------------------|-------------------------|-------------|--------------------------|----------|-----|---------------------|--|
| 会員NO  | ステータス<br>(m3.com ID) | 氏名<br>フリガナ              | 所属機関名<br>役職 | メールアドレス                  | 郵便番号     | 住所  | 入会申請日時              |  |
| 12345 | 有効                   | 学会 太郎                   | 学会研究会病院     | kenkyuukai@kenkyuukai.jp | 111-1111 | 東京都 | 2021/01/18 15:19:30 |  |
|       |                      |                         |             |                          |          |     |                     |  |

## 【会員区分】…選択なし/有料/無料

有料会員と無料会員で検索がかけられます。 有料…年会費が支払いが必要な会員 無料…年会費の支払いが不要な会員

## 【ステータス(m3.comID)】…選択なし/有効/準有効

仮ID・PWの発効後、m3IDとの紐づけが完了していない 会員のステータスは「準有効」と表示されます。 「準有効」のステータスについては<u>こちら</u>をご参照ください。

## 【ステータス(団体登録)】…選択なし/有効/無効

ステータスを選択せずに検索すると 団体を退会済みの会員(無効)のデータも表示されます。 現在、団体に所属されている会員のみを検索する場合は 「有効」を選択して、検索をしてください。

## 【権限】…サイト管理者/発信者/受信者

サイト管理者…サイトの管理・修正を行う 『管理画面』へのログイン権限がある会員 発信者…掲示板ページでのコメントの投稿・閲覧が可能 受信者…掲示板ページでのコメントの閲覧のみ可能

【お知らせ受け取り設定】

…選択なし/受け取る/受け取らない

受け取る…m3.com学会研究会からのメールマガジンや 団体様の更新通知メールが送信されます。 受け取らない…更新通知メール等は送信されません。

※メール送信機能からのメールは送信されます。